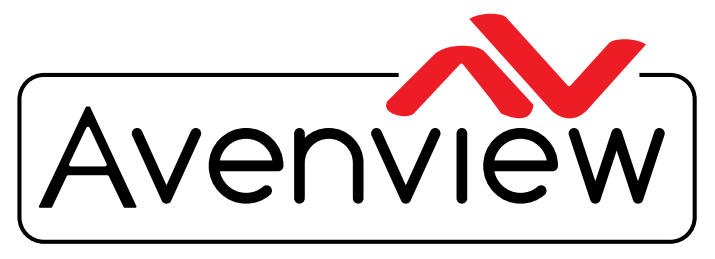

**Control Your Video** 

VIDEO WALL VIDEO PROCESSORS MULTIVIEWERS DIGITAL SIGNAGE EXTENDERS CONTROL CENTERS SCALERS WIRELESS

# **Control Commands**

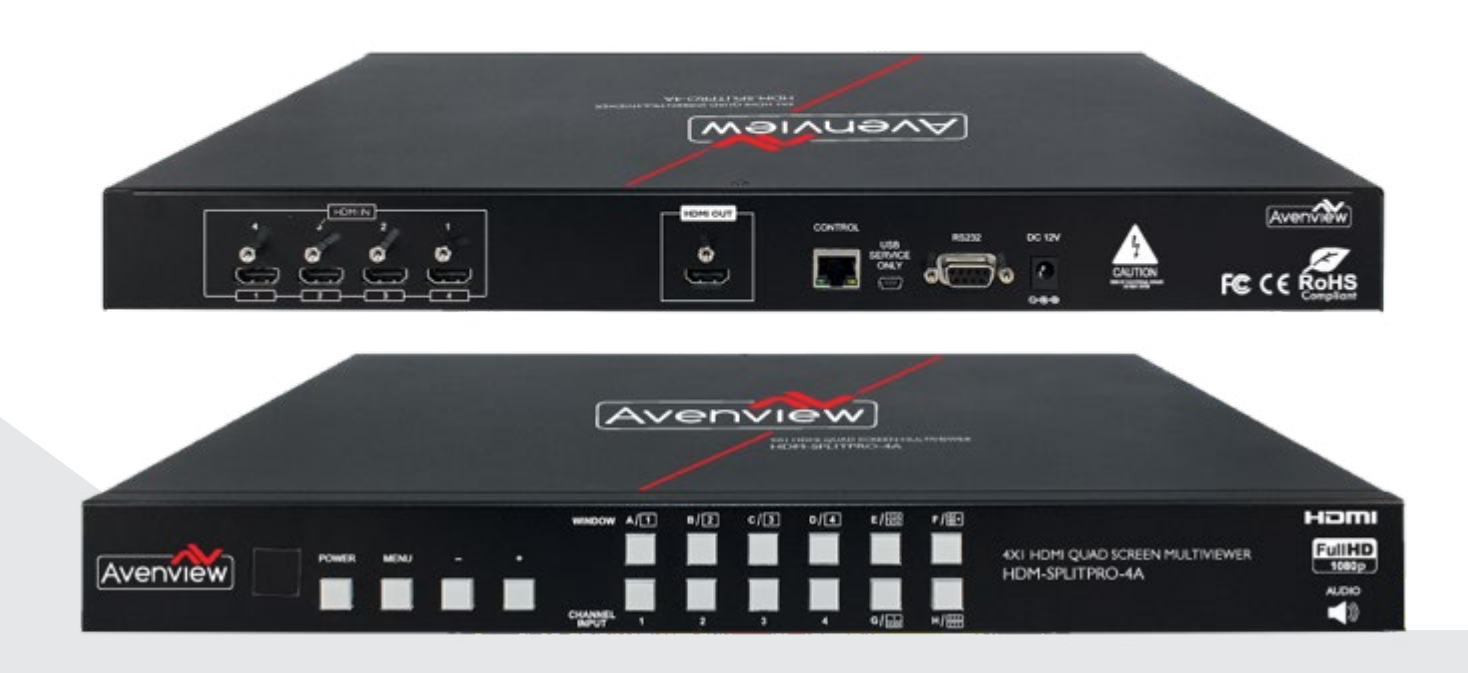

#### 

Model #: HDM-SPLITPRO-4A

© 2015 Avenview Inc. All rights reserved.

The contents of this document are provided in connection with Avenview Inc. ("Avenview") products. Avenview makes no representations or warranties with respect to the accuracy or completeness of the contents of this publication and reserves the right to make changes to specifications and product descriptions at any time without notice. No license, whether express, implied, or otherwise, to any intellectual property rights is granted by this publication. Except as set forth in Avenview Standard Terms and Conditions of Sale, Avenview assumes no liability whatsoever, and claims any express or implied warranty, relating to its products are is strictly prohibited.

### SECTION I: COMMAND PROTOCOL FORMAT (RS-232 SERIAL PORT)

## I. SERIAL PORT SETTING

- Baud Rate: 115200bps
- Data Bit: 8 bits
- Parity: None
- Flow Control: None
- Stop Bit: I

#### **RS-232 Wiring (Cross Cable Connection)**

| HDM-SPLITPRO-4A |            |  |  |  |
|-----------------|------------|--|--|--|
| PIN             | Assignment |  |  |  |
| I               | NC         |  |  |  |
| 2               | TxD        |  |  |  |
| 3               | RxD        |  |  |  |
| 4               | NC         |  |  |  |
| 5               | GND        |  |  |  |
| 6               | NC         |  |  |  |
| 7               | NC         |  |  |  |
| 8               | NC         |  |  |  |
| 9               | NC         |  |  |  |

| Remote Cor | ntroller(PC)                                                                                                    |
|------------|----------------------------------------------------------------------------------------------------|
| PIN        | <b>De</b> finition                                                                                                    |
|            | NC                                                                                                    |
| 2          | RxD                                                                                                    |
| 3          | TxD                                                                                                    |
| 4          | NC                                                                                                    |
| 5          | GND                                                                                                    |
| 6          | NC                                                                                                    |
| 7          | NC                                                                                                    |
| 8          | NC                                                                                                    |
| 9          | NC                                                                                                    |
|            | Remote Cor           PIN           1           2           3           4           5           6           7           8           9 |

RS232 Pinout

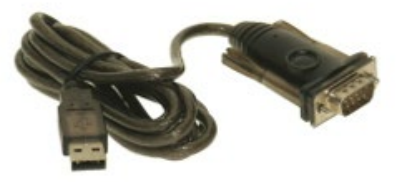

#### RS232 Pinout

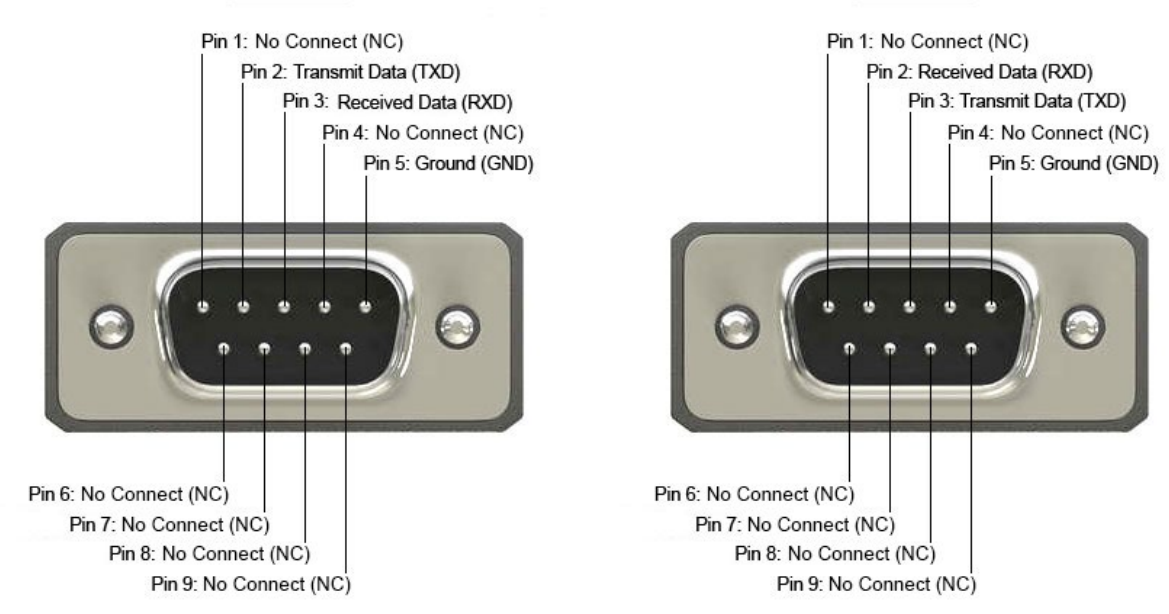

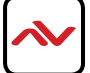

# 2. RS-232 & TELNET COMMANDS

All commands will be not executed unless followed with a carriage return (0x0D) and commands are case sensitive.

| Command                    | Description                                                                           |  |  |
|----------------------------|---------------------------------------------------------------------------------------|--|--|
|                            | SET OUTPUT RESOLUTION                                                                 |  |  |
|                            | (0) 480p, (I) 576p, (2) 720p 5OHz. (3) 720p 60Hz. (4)                                 |  |  |
|                            | 1080p 24Hz. (5) 1080p 25Hz. (6) 1080p 30Hz. (7) 1080p                                 |  |  |
| RESO O~I8                  | 50Hz, (8) 1080p 6OHz, (9) 1024x768 60Hz, (T0) 1280x800                                |  |  |
|                            | 60Hz, (11) 1280x1024 60Hz. (12) 1366x768 60Hz. (13)                                   |  |  |
|                            | 1440x900 6OHz, (14) 1600x900 60Hz. (15)1600x120O                                      |  |  |
|                            | 60Hz, (16) 1680x1050 6OHz, (17)T920x120O 60Hz, (18) Nativ                             |  |  |
| OSDDIS 0/ I                | ENABLEI DISABLE ONSCREEN DISPLAY (0) OFF, (1) ON                                      |  |  |
| OSDH O~2O                  | OSDH O~2O OSD H OFFSET 0-20                                                           |  |  |
| OSDV 0-20                  | OSDV 0-20 OSD V OFFSET O-20                                                           |  |  |
| OSDTIME 0"-50              | OSD TIMEOUT 0'-50                                                                     |  |  |
| OSDGAIN 0-10               | OSD GAIN VALUE O-10                                                                   |  |  |
| BRI 0~40~100               | SET BRIGHTNESS VALUE FOR CHANNEL<br>(0) All.<br>(1~4) CHANNEL,<br>(o~10o) VALUE       |  |  |
| SAT O~4 0-100              | SET SATURTATION VALUE FOR CHANNEL PORT<br>(0) All.<br>(1~4) CHANNEL,<br>(o~100) VALUE |  |  |
|                            | SET HUE VALUE FOR CHANNEL PORT                                                        |  |  |
|                            | (0) All,                                                                              |  |  |
| HUE 0~4 0~100              | (I~4) CHANNEL.                                                                        |  |  |
|                            | (0-400) VALUE                                                                         |  |  |
|                            | SET IMAGE HORIZONTAL SIZE                                                             |  |  |
| ΓΊΟΙΖΕ Ι- <del>Ί</del> V~Λ | (I~4) CHANNEL                                                                         |  |  |
|                            | (0X) X=HORZONT AL PIXEL FOR CURRENT RESOLUTION                                        |  |  |

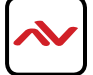

| Command       | Description                                                                                                    |  |  |
|---------------|----------------------------------------------------------------------------------------------------|--|--|
|               | SET IMAGE VERTICAL SIZE                                                                                                    |  |  |
| VSIZE I-4 O~X | (I4) CHANNEL                                                                                                    |  |  |
|               | (0-X) X=VERTICAL PIXEL FOR CURRENT RESOLUTION                                                                                                    |  |  |
|               | SET HORIZONTAL POSITION or SPECIFIED CHANNEL                                                                                                    |  |  |
|               | (I~4) CHANNEL,                                                                                                    |  |  |
|               | (0-x) X=HORZONTAL PIXEL FOR CURRENT RESOLUTION                                                                                                    |  |  |
|               | SET VERTICAL POSITION OF SPECIFIED CHANNEL                                                                                                    |  |  |
| VPOS I~40~X   | (I-4) CHANNEL                                                                                                    |  |  |
|               | $(0 \sim X) X = VERTICAL PIXEL FOR CURRENT RESOLUTION$                                                                                                    |  |  |
| IMAGE I~4 0~I | CHANNEL(S) OUTPUT ON/OFF                                                                                                    |  |  |
|               |                                                                                                    |  |  |
|               |                                                                                                    |  |  |
| PRI I4 I4     | (I4) CHANNEL                                                                                                    |  |  |
|               |                                                                                                    |  |  |
|               |                                                                                                    |  |  |
| LABEL I~4 XXX | (I~4) VIDEO.                                                                                                    |  |  |
|               | (xxx) ABCEDFGH                                                                                                    |  |  |
| STORET~4      | SA VE THE CURRENT WINDOW STATE TO FA V. (I~4) FA V.                                                                                                    |  |  |
|               |                                                                                                    |  |  |
| RECALL I'-I 2 | (1) WINDOW A, (2) WINDOW B, (3) WINDOW C. (4) WINDOW D, (5)<br>WINDOW E, (6) WINDOW F, (7) WINDOW G. (8) WINDOW H, (9) WIN-<br>DOW FAV. I, (10) WINDOW FAV. 2, (1 I) WINDOW FAV. 3, (1 2) WINDOW<br>FAV. 4 |  |  |
| MIRROR O/I    | ENABLE/DISABLE MIRROR EFFECT (o/1) OFF/ON                                                                                                    |  |  |
|               | ROTATE 0~3                                                                                                    |  |  |
| FADE O~2T     | SET VIDEO ROTATION VIDEO TO PRESET POSITIONS (O) ROTATE OFF. (1) R90, (2) L90, (3) 180                                                                                                    |  |  |
|               | SET THE RG8 COLOR RANGE FOR THE CHROMA KEY                                                                                                    |  |  |
|               | (R/G/B) coLoR CHANNEL                                                                                                    |  |  |
|               | (MIN/MAX) coLoR VALUE                                                                                                    |  |  |
|               | $(o \sim 15)$ sET PRESENT VALUE $o \sim 255$                                                                                                    |  |  |
| CHRC R/G/B    | RBG MAX                                                                                                    |  |  |
| MIN/MAX 0~255 | (0)15, (1)31, (2)47, (3)63, (4)79, (5)95, (6)111, (7)127. (3)143, (9)159, (10)175, (11)191, (12)207, (13)223, (14)239, (15)255                                                                             |  |  |
|               | RGB MIN                                                                                                    |  |  |
|               | (0)00, (1)16, (2)32, (3)43. (4)64. (5)30. (6)96, (7)112, (3)123, (9)144, (10)160, (11)176, (12)192, (13)203. (14)224, (15)240                                                                              |  |  |

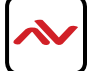

| Command        | Description                                                                                          |  |  |
|----------------|----------------------------------------------------------------------------------------------------|--|--|
| CHRSW 0/'I     | SET THE CHROMA KEY ON/OFF (0) OFF, (1) ON                                                            |  |  |
| IPMODE 0/]     | SET IP MODE TO DHCP OR STATIC (0) DHCP. (I) STATIC                                                   |  |  |
| IPADD XXX.XXX. |                                                                                                    |  |  |
| XXX.XXX        | SET IP ADDRESS (XXX) 0~255                                                                           |  |  |
| MAADD XXX.     |                                                                                                    |  |  |
| XXX.XXX.XXX    | SET SUBINET ADDRESS (XXX) 0~255                                                                      |  |  |
| GAADD XXX.     |                                                                                                    |  |  |
| XXX.XXX.XXX    |                                                                                                    |  |  |
|                | ETHERNET TIMEOUT                                                                                     |  |  |
| ETHTIME O~6    | (0) OFF, (1) 10 MINUTE, (2) 20 MINUTE, (3) 30 MINUTE, (4) 40 MINUTE.<br>(5) 50 MINUTE, (6) 60 MINUTE |  |  |
| RELINK         | RELINK THE UNIT IN 2 SECONDS                                                                         |  |  |
| DEFAULT        | RESET THE UNIT TO FACTORY DEFAULTS                                                                   |  |  |
|                | VIDEO CHANNEL COMMAND                                                                                |  |  |
| VICH 1~4 0~4   | $(I \sim 4)$ VIDEO. (0) ALL CHANNEL OUTPUTS. $(I \sim 4)$ CHANNEL OUTPUTS                            |  |  |
| MUTE 0/ I      | MUTE AUDIO (0) OFF, (I) ON                                                                           |  |  |
| POw 0/I        | POwER THE UNIT ON/OFF (0) OFF, (I) ON                                                                |  |  |
|                | CHANGE OUTPUT AUDIO TO SPECIFIED SOURCE                                                              |  |  |
|                | (I~4) AUDIO SOURCE                                                                                   |  |  |
|                | RESET THE IMAGE TO FACTORY DEFAULTS                                                                  |  |  |
| IMRE B/C/S/H   | (B) BRIGHTNESS, (C) CONTRAST, (S) SATURATION, (H)                                                    |  |  |
|                | HUE                                                                                                  |  |  |
| PIRE           | RESET THE UNIT PICTURE SETTINGS TO FACTORY DEFAULTS                                                  |  |  |
|                | RESET THE wINDOwS SETINGS TO FACTORY DEFAULTS                                                        |  |  |
|                | (0) ALL CHANNEL OUTPUTS. (I $\sim$ 4) CHANNEL OUTPUTS                                                |  |  |
| WICORE         | SHOW CURRENT IP MODE                                                                                 |  |  |
|                | HELP PRINTS ALL AVAILABLE RS-232/TELNET COMMANDS                                                     |  |  |
| RIPM           | RESET THE WINDOW CONVERT To FACTORY DEFAULTS                                                         |  |  |
| IPCONFIG       | SHOw IP CONFIGURATION                                                                                |  |  |
| HELP           | PRINTS ALL AVAILABLE RS-232/TELNET COMMANDS                                                          |  |  |
|                | TO THE SCREEN                                                                                        |  |  |
| ?              | PRINTS ALL AVAILABLE RS-232/TELNET COMMANDSTO THE SCREEN                                             |  |  |

Using TCP/IP protocol, sent to Port 23 for Telnet communication.

The user can confirm from the OSD menu or through RS-232 command to check Telnet connection behavior

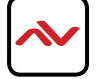

| COMMAND B | DESCRIPTION            |
|-----------|------------------------|
| WND001    | Change to window A     |
| WND002    | Change to window B     |
| WND003    | Change to window C     |
| WND004    | Change to window D     |
| WND005    | Change to window E     |
| WND006    | Change to window F     |
| WND007    | Change to window G     |
| WND008    | Change to window H     |
| CH1001    | Change CH1 to source 1 |
| CH1002    | Change CH1 to source 2 |
| CH1003    | Change CH1 to source 3 |
| CH1004    | Change CH1 to source 4 |
| CH2001    | Change CH2 to source 1 |
| CH2002    | Change CH2 to source 2 |
| CH2003    | Change CH2 to source 3 |
| CH2004    | Change CH2 to source 4 |
| CH3001    | Change CH3 to source 1 |
| CH3002    | Change CH3 to source 2 |
| CH3003    | Change CH3 to source 3 |
| CH3004    | Change CH3 to source 4 |
| CH4001    | Change CH4 to source 1 |
| CH4002    | Change CH4 to source 2 |
| CH4003    | Change CH4 to source 3 |
| CH4004    | Change CH4 to source 4 |
| IO1000**  | CH1 image off CH1      |
| IO1001**  | image on               |
| IO2000**  | CH2 image off CH2      |
| IO2001**  | image on               |
| IO3000    | CH3 image off CH3      |
| IO3001    | image on               |

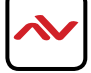

| COMMAND B | DESCRIPTION                     |
|-----------|---------------------------------|
| IO4000    | CH4 image off                   |
| IO4001    | CH4 image on                    |
| MUT000    | Mute off                        |
| MUT001    | Mute on                         |
| AUD001    | Change output audio to source 1 |
| AUD002    | Change output audio to source 2 |
| AUD003    | Change output audio to source 3 |
| AUD004    | Change output audio to source 4 |
| FAD000*   | Fade in-out off                 |
| FAD001*   | Fade in-out on                  |
| CHR000*   | Chromakey function off          |
| CHR001*   | Chromakey function on           |
| MIR000*   | Mirror function off             |
| MIR001*   | Mirror function on              |
| ROT000*   | Rotation function off           |
| ROT001*   | Rotation function right         |
| ROT002*   | Rotation function left          |
| ROT003*   | Rotation function up-side down  |
| SFA001**  | Store window format to FAV. 1   |
| SFA002**  | Store window format to FAV. 2   |
| SFA003**  | Store window format to FAV. 3   |
| SFA004**  | Store window format to FAV. 4   |
| RFA001**  | Recall window from FAV. 1       |
| RFA002**  | Recall window from FAV. 2       |
| RFA003**  | Recall window from FAV. 3       |
| RFA004**  | Recall window from FAV. 4       |
| POW000    | Power off                       |
| POW001    | Power on                        |

Note: Commands with one asterisk (\*) will function under Windows A to D. Commands with two asterisks (\*\*) will function under Windows E to H and FAV. 1 to 4.

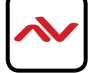

# 3. TELNET SETTING

Using TCP/IP protocol, sent to Port 23 for Telnet communication.

The user can confirm from the OSD menu or through RS-232 command to check Telnet con¬nection behavior.

To use the telnet control, please ensure that both the Multiviewer (via the 'LAN /CONTROL' port) and the PC/Laptop are connected to the active networks not directly connected.

To access the telnet control in Windows 7, click on the 'Start' menu and type "cmd" in the Search field then press enter. Under Windows XP go to the 'Start' menu and click on "Run", type "cmd" with then press enter.

Under Mac OS X, go to Go —>Applications —>Utilities —>Terminal See below for reference. In the CMD window proceed

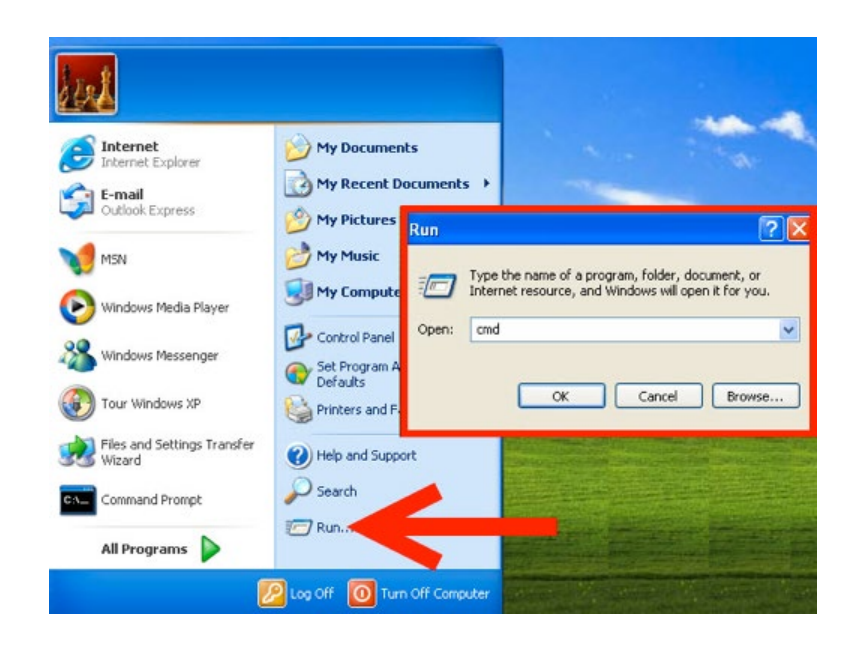

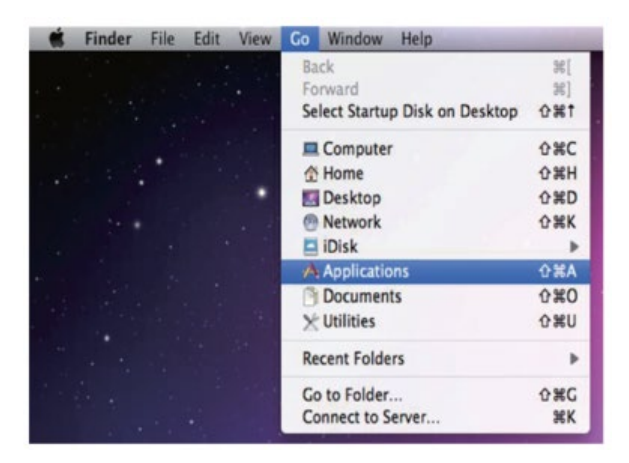

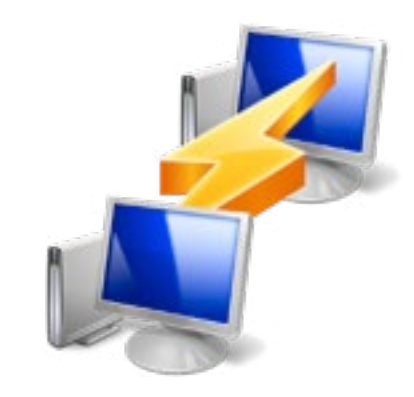

to type "telnet", then the IP address of the unit and "23", then hit enter/return.

Note: The IP address of the Multiviewer can be found by pressing Menu to activate the OSD and scroll to Ethernet Setup the info is listed.

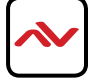

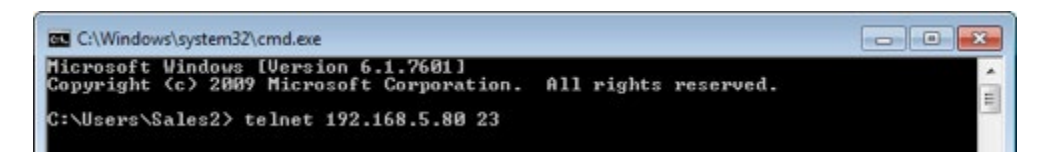

After connecting to the Multiviewer via IP address. Type "HELP" to preview the list of commands available.

| 6 192.168.0.35 - PuTTY |
|------------------------|
| ETHTIME                |
| RELINK                 |
| VICH                   |
| MUTE                   |
| POW                    |
| IMRE                   |
| PIRE                   |
| CHRE                   |
| RIPM                   |
| IPCONFIG               |
| HELP                   |
| WND001                 |
| WND002                 |
| WND003                 |
| WND005                 |
| WND006                 |
| WND007                 |
| CH1001                 |
| CH1002                 |
| CH1003                 |
| CH2001                 |
| CH2002                 |
| CH2003                 |
| CH3001                 |
| CH3002                 |
| CH3003                 |
| CH4001                 |
| CH4002                 |
| CH4003                 |
| 101000                 |
| 101001                 |
| 102000                 |
| 103000                 |
| 103001                 |
| 104000                 |
| MUT000                 |
| MUT001                 |
| AUD001<br>AUD002       |
| AUD003                 |
| AUD004                 |
| FAD000                 |
| CHR000                 |
| CHR001                 |
| MIRODO                 |
| ROTODO                 |
| ROTOOL                 |
| ROT002                 |
| SFA001                 |
| SFA002                 |
| SFA003                 |
| RFA001                 |
|                        |

Type "IPCONFIG" To confirm all IP configurations. To CHANGE the IP MODE to DHCP or STATIC; type "IPMODE 0/1" (For a full list of commands, see Section 1.3).

Note: Commands will not be executed unless followed by a carriage return. Commands are case-insensitive. If the IP is changed then the IP Address required for Telnet access will also change accordingly.

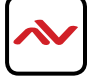

On a PC/Laptop that is connected to the same active network as the Scaler, open a web browser and type the unit's IP address on the web address entry bar. The browser will display the unit's Image Adjust, Output Resolution, etc.

To get the device IP address, press **MENU** button, scroll down to **ETHERNET**, write down the **DEFAULT IP** address and type it on any web browser address bar. (Default IP Address is 192.168.0.155)

Click on the 'Image Adjust' tab to set the values of Contrast, Brightness, Saturation and Hue.

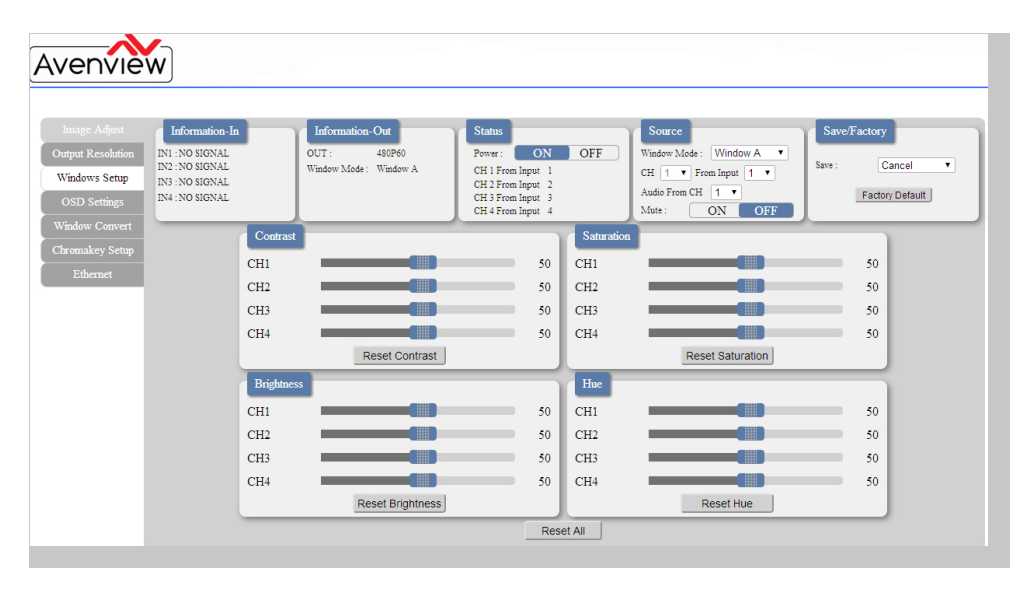

Click on the 'Output Resolution' tab to set the output display resolution.

| Image Adjust     Information-In     Information-Out     Status     Source     Source       Output Resolution     N1: N0 SIGNAL     OUT: 450960     Window AGe: Window A     CH 1 From Input 1     CH 2 From Input 2       OSD Settings     N4: N0 SIGNAL     N4: N0 SIGNAL     Window Ade: Window A     CH 3 From Input 3     Adds From CFT     Mate : ON OFF       Window Convert     Chronalkey Setup     Ethernet     Output Resolution     Output Resolution                                                                                                    | Cancel Factory Default |
|----------------------------------------------------------------------------------------------------|------------------------|
| Original Resolution     N1: N3 SIGNAL<br>N2: N3 SIGNAL<br>N3: N3 SIGNAL<br>N3: N3 SIGNAL<br>N4: N0 SIGNAL     OUT: 400P0<br>Window Ande: Window A     Power: ON OFF<br>(H   Free lippt)     Window A v<br>(H   Free lippt)     CH   Free lippt)     CH   Free lippt)     Swe:       OSD Settings     N4: N0 SIGNAL     N4: N0 SIGNAL     Window Ande: Window A     CH   Free lippt)     CH   Free lippt)     CH   Free lippt)     Swe:     Swe:       OSD Settings     N4: N0 SIGNAL     N4: N0 SIGNAL     Window Ande: Window A     CH   Free lippt)     Mindow Free Ander     Swe:       Ethemaet     Ethemaet     Output Resolution                                                                                                    | Cancel S               |
| Windows Setup<br>OSD Settings     Min. 300 Stockal<br>DN: 300 Stockal<br>DN: | Factory Default        |
| OSD Settings<br>Window Convert<br>Chromakey Setup<br>Ethernet                                                                                                    | Factory Default        |
| Window Convert<br>Chromakey Setup<br>Ethernet                                                                                                    |                        |
| Chromakey Setup<br>Ethernet<br>Output Resolution                                                                                                    |                        |
| Ethernet Output Resolution                                                                                                    |                        |
| Output Resolution                                                                                                    |                        |
| Output Resolution                                                                                                    |                        |
| Cupa Acoustic                                                                                                    |                        |
|                                                                                                    |                        |
|                                                                                                    |                        |
| Output Parability 400E0                                                                                                    |                        |
| Ouput Resolution. 460P00                                                                                                    |                        |
|                                                                                                    |                        |

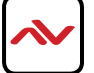

Click on the 'Windows Setup' tab to set the output display format. This function is only available under window E~H.

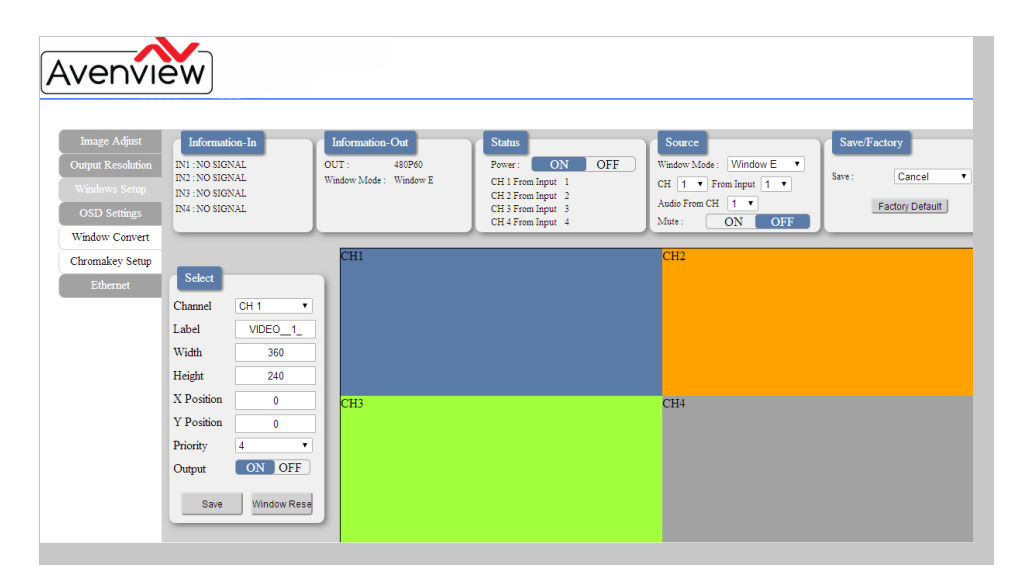

Click on the 'OSD Settings' tab to set the OSD function and position.

| venvie                                                                               | W                                                                                          |                                                         |                                                                                                    |                                                                                                   |                                            |
|--------------------------------------------------------------------------------------|--------------------------------------------------------------------------------------------|---------------------------------------------------------|----------------------------------------------------------------------------------------------------|---------------------------------------------------------------------------------------------------|--------------------------------------------|
| Image Adjust<br>Output Resolution<br>Windows Setup<br>OSD Settings<br>Window Convert | Information-In<br>IN1 : NO SIGNAL<br>IN2 : NO SIGNAL<br>IN3 : NO SIGNAL<br>IN4 : NO SIGNAL | Information-Out<br>OUT: 480P60<br>Window Mode: Window A | Status<br>Power: ON OFF<br>CH 1 From Input 1<br>CH 2 From Input 2<br>CH 3 From Input 3<br>CH 4 From Input 4 | Source<br>Window Mode : Window A •<br>CH 1 • From Input 1 •<br>Audio From CH 1 •<br>Mute : ON OFF | Save/Factory Save : Cancel Factory Default |
| Ethernet                                                                             |                                                                                            | OSD S<br>Info Disg<br>H Offset                          | olay: ON OFF                                                                                                | 5                                                                                                 |                                            |
|                                                                                      |                                                                                            | Timeout<br>Gain :                                       | : OFF •<br>2 •                                                                                              | ,                                                                                                 |                                            |

Click on the 'Window Convert' tab to set the output display angle. This function is only available under window A $\sim$ D.

| Image Adjust      | Information-In  | Information-Out                          | Status                                   | Source                            | Save/Factory    |
|-------------------|-----------------|------------------------------------------|------------------------------------------|-----------------------------------|-----------------|
| Output Resolution | IN1 : NO SIGNAL | OUT: 480P60                              | Power: ON OFF                            | Window Mode : Window A 🔻          | Sava : Cancol   |
| Windows Setup     | IN3 : NO SIGNAL | Window Mode : Window A                   | CH 1 From Input 1<br>CH 2 From Input 2   | CH 1 V From Input 1 V             | Garicer         |
| OSD Settings      | IN4 : NO SIGNAL |                                          | CH 3 From Input 3<br>CH 4 From Input 4   | Audio From CH 1 V<br>Mute: ON OFF | Factory Default |
|                   |                 |                                          | (                                        |                                   | ·               |
| Chromakey Setup   |                 |                                          |                                          |                                   |                 |
| Ethernet          |                 |                                          |                                          |                                   |                 |
|                   |                 | Windd<br>Mirror :<br>Fade In<br>Rotation | -Out : OFF -<br>a: OFF -<br>Window Reset |                                   |                 |

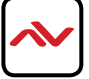

Click on the 'Chromakey Setup' tab to set the output display color. This function is only available under window E~H.

| Avenvie                                                                                                    | ew)                                                                                                    |                                                                                                    |                                                                                                    |                                                                                                 |                                              |
|----------------------------------------------------------------------------------------------------|----------------------------------------------------------------------------------------------------|----------------------------------------------------------------------------------------------------|----------------------------------------------------------------------------------------------------|-------------------------------------------------------------------------------------------------|----------------------------------------------|
| Image Adjust<br>Output Resolution<br>Windows Setup<br>OSD Settings<br>Window Convert<br>Chronakey Setup<br>Ethernet | Information-In<br>IN1: NO SIGNAL<br>IN2: NO SIGNAL<br>IN3: NO SIGNAL<br>IN4: NO SIGNAL<br>IN4: NO SIGNAL | Information-Out<br>OUT: 480P60<br>Window Mode: Window A<br>Chrom<br>Minimum<br>Maximum<br>Maximum<br>Maximum<br>Maximum<br>Switch : | Status           Power:         ON         OFF           CH I From Input 1         CH 2 From Input 2         CH 3 From Input 3           CH 3 From Input 3         CH 4 From Input 3         CH 4 From Input 3           Akey Setup         If or R:         00         •           IF or R:         15         •         1           IF or G:         15         •         •           IF or G:         15         •         •           IF or B:         00         •         •           IF or B:         00         •         •           ON         OFF         •         • | Source<br>Window Mode: Window A •<br>CH 1 • From Input 1 •<br>Audio From CH 1 •<br>Mate: ON OFF | Save/Factory Save : Cancel • Factory Default |

Click on the 'Ethernet' tab to reset the IP con iguration. The system will ask for a reboot of the unit when any of these settings are changed. The IP address needed to access the Web GUI control will also need to be changed accordingly on the web address entry bar.

| Avenvi                                                                                                    | ew                                                                                         |                                                            |                                                                                          |                                                                                                 |                                                   |
|----------------------------------------------------------------------------------------------------|--------------------------------------------------------------------------------------------|------------------------------------------------------------|------------------------------------------------------------------------------------------|-------------------------------------------------------------------------------------------------|---------------------------------------------------|
| Image Adjust<br>Output Resolution<br>Windows Setup<br>OSD Settings<br>Window Convert<br>Chromakey Setup<br>Ethernet | Information-In<br>IN1 : NO SIGNAL<br>IN2 : NO SIGNAL<br>IN3 : NO SIGNAL<br>IN4 : NO SIGNAL | Information-Out<br>OUT : 480P60<br>Window Mode : Window A  | Status<br>Power : ON OFF<br>CM: I From Input 1<br>CH 2 From Input 3<br>CH 3 From Input 4 | Source<br>Window Mode: Window A •<br>CH 1 • From Laput 1 •<br>Audio From CH 1 •<br>Mute: ON OFF | Save/Factory<br>Save: Cancel V<br>Factory Default |
|                                                                                                    |                                                                                            | Ethern<br>DHC<br>IP Addr<br>Netmasl<br>Gateway<br>Tehnet T | et<br>p<br>ess: 192 168 5 159<br>c: 255 265 256 0<br>v: 192 168 5 254<br>meout: OFF •    | ave Changes                                                                                     |                                                   |

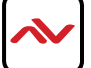

# 5. OSD MENU

| MAIN MENU | 1ST LAYER    | 2ND LAYER    | 3RD LAYER       |  |
|-----------|--------------|--------------|-----------------|--|
| I/O Setup | Output       | 480P         |                 |  |
|           | Resolution   | 579P         |                 |  |
|           |              | 720P50       |                 |  |
|           |              | 720P60       |                 |  |
|           |              | 1080P24      |                 |  |
|           |              | 1080P25      |                 |  |
|           |              | 1080P30      |                 |  |
|           |              | 1080P50      |                 |  |
|           |              | 1080P60      |                 |  |
|           |              | 1024×768     |                 |  |
|           |              | 1280×800     |                 |  |
|           |              | 1280×1024    |                 |  |
|           |              | 1366×768     |                 |  |
|           |              | 1440×900     |                 |  |
|           |              | 1600×900     |                 |  |
|           |              | 1600×1200    |                 |  |
|           |              | 1680×1050    |                 |  |
|           |              | 1920×1200    |                 |  |
|           |              | NATIVE       |                 |  |
|           | OSD Settings | Menu Back    |                 |  |
|           |              | Info Display | On/ <b>Off</b>  |  |
|           |              | H Offset     | 0~20 <b>(5)</b> |  |
|           |              | V Offset     | 0~20 <b>(5)</b> |  |
|           |              | Timeout      | <b>Off</b> ~50  |  |
|           |              | Gain         | 0~10 <b>(2)</b> |  |
|           |              | Menu Back    |                 |  |
|           | Menu Exit    |              |                 |  |

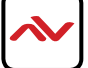

| Main Menu    | I <sup>st</sup> Layer | 2 <sup>nd</sup> Layer | 3 <sup>rd</sup> Layer |
|--------------|-----------------------|-----------------------|-----------------------|
|              | Brightness<br>Adjust  | СН І                  | 0 ~ 100 (50)          |
|              |                       | CH 2                  | 0 ~ 100 (50)          |
|              |                       | CH 3                  | 0~100 (50)            |
|              |                       | CH 4                  | 0 ~ 100 (50)          |
|              |                       | Value Reset           |                       |
|              |                       | Menu Exit             |                       |
|              |                       | СН І                  | 0 ~ 100 (50)          |
|              |                       | CH 2                  | 0 ~ 100 (50)          |
|              | Contrast              | CH 3                  | 0 ~ 100 (50)          |
|              | Adjust                | CH 4                  | 0 ~ 100 (50)          |
|              |                       | Value Reset           |                       |
|              |                       | Menu Exit             |                       |
|              | Hue Adjust            | СН І                  | 0 ~ 100 (50)          |
| IMAGE ADJUST |                       | CH 2                  | 0 ~ 100 (50)          |
|              |                       | CH 3                  | 0 ~ 100 (50)          |
|              |                       | CH 4                  | 0 ~ 100 (50)          |
|              |                       | Value Reset           |                       |
|              |                       | Menu Exit             |                       |
|              |                       | СН І                  | 0 ~ 100 (50)          |
|              |                       | CH 2                  | 0 ~ 100 (50)          |
|              | Saturation            | CH 3                  | 0 ~ 100 (50)          |
|              | Saturation            | CH 4                  | 0 ~ 100 (50)          |
|              |                       | Value Reset           |                       |
|              |                       | Menu Exit             |                       |
|              | Picture Reset         |                       |                       |
|              | Menu Exit             |                       |                       |

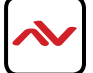

| Main Menu    | I <sup>st</sup> Layer | 2 <sup>nd</sup> Layer | 3 <sup>rd</sup> Layer |
|--------------|-----------------------|-----------------------|-----------------------|
|              |                       |                       | CHI Wxxx Hxxx         |
|              |                       |                       | Width Unit            |
|              |                       |                       | Width Ten             |
|              |                       | Size                  | Width Hundred         |
|              |                       |                       | Height Unit           |
|              |                       |                       | Height Ten            |
|              |                       |                       | Height Hundred        |
|              |                       |                       | CHI Hxxx Vxxx         |
| Window Setup | Select                |                       | Horizontal Unit       |
|              | beleet                |                       | Horizontal Ten        |
|              |                       | Position              | Horizontal Hundred    |
|              |                       |                       | Vertical Unit         |
|              |                       |                       | Vertical Ten          |
|              |                       |                       | Vertical Hundred      |
|              |                       | Image Output          |                       |
|              |                       | Window Reset          | On/Off                |
|              |                       | Menu Exit             |                       |
|              |                       | Size                  | CH2 Wxxx Hxxx         |
|              |                       |                       | Width Unit            |
|              |                       |                       | Width Ten             |
|              |                       |                       | Width Hundred         |
|              |                       |                       | Height Unit           |
|              |                       |                       | Height Ten            |
|              |                       |                       | Height Hundred        |
|              |                       |                       | CH2 Hxxx Vxxx         |
| Window Setup | Chennel 2<br>Select   |                       | Horizontal Unit       |
|              | beleet                |                       | Horizontal Ten        |
|              |                       | Position              | Horizontal Hundred    |
|              |                       |                       | Vertical Unit         |
|              |                       |                       | Vertical Ten          |
|              |                       |                       | Vertical Hundred      |
|              |                       | Image Output          |                       |
|              |                       | Window Reset          | On/Off                |
|              |                       | Menu Exit             | ]                     |

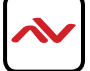

| Main Menu    | I <sup>st</sup> Layer | 2 <sup>nd</sup> Layer | 3 <sup>rd</sup> Layer |
|--------------|-----------------------|-----------------------|-----------------------|
|              | Chennel 3<br>Select   |                       | CH3 Wxxx Hxxx         |
|              |                       |                       | Width Unit            |
|              |                       |                       | Width Ten             |
|              |                       | Size                  | Width Hundred         |
|              |                       |                       | Height Unit           |
|              |                       |                       | Height Ten            |
|              |                       |                       | Height Hundred        |
|              |                       |                       | CH3 Hxxx Vxxx         |
| Window Setup |                       |                       | Horizontal Unit       |
|              |                       |                       | Horizontal Ten        |
|              |                       | Position              | Horizontal Hundred    |
|              |                       |                       | Vertical Unit         |
|              |                       |                       | Vertical Ten          |
|              |                       |                       | Vertical Hundred      |
|              |                       | Image Output          |                       |
|              |                       | Window Reset          | On/Off                |
|              |                       | Menu Exit             |                       |

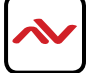

| MAIN MENU    | 1ST LAYER           | 2ND LAYER    | 3RD LAYER                   |
|--------------|---------------------|--------------|-----------------------------|
| Window Setup | Channel 4<br>Select | Size         | CH4 Wxxx Hxxx               |
| (Cont.)      |                     |              | Width Unit                  |
|              |                     |              | Width Ten                   |
|              |                     |              | Width Hundred               |
|              |                     |              | Height Unit                 |
|              |                     |              | Height Ten                  |
|              |                     |              | Height Hundred              |
|              |                     | Position     | CH4 Hxxx Vxxx               |
|              |                     |              | Horizontal Unit             |
|              |                     |              | Horizontal Ten              |
|              |                     |              | Horizontal<br>Hundred       |
|              |                     |              | Vertical Unit               |
|              |                     |              | Vertical Ten                |
|              |                     |              | Vertical Hundred            |
|              |                     | Image Output | <b>On</b> /Off              |
|              |                     | Priority     | CH1→4,CH2→3,<br>CH3→2,CH4→1 |
|              |                     | Window Reset |                             |
|              |                     | Menu Exit    |                             |
|              | Label Select        | VIDEO 1      | VIDEO 1/2/3/4               |
|              |                     | VIDEO 2      | VIDEO 1/2/3/4               |
|              |                     | VIDEO 3      | VIDEO 1/2/3/4               |
|              |                     | VIDEO 4      | VIDEO 1/2/3/4               |
|              |                     | Menu Exit    |                             |

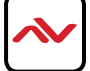

| MAIN MENU    | 1ST LAYER            | 2ND LAYER    | 3RD LAYER                                                                                           |  |
|--------------|----------------------|--------------|----------------------------------------------------------------------------------------------------|--|
| Window Setup | Favors Store         | FAV 1 Store  | On/ <b>Off</b> /OK                                                                                  |  |
| (Cont.)      |                      | FAV 2 Store  | On/ <b>Off</b> /OK                                                                                  |  |
|              |                      | FAV 3 Store  | On/ <b>Off</b> /OK                                                                                  |  |
|              |                      | FAV 4 Store  | On/ <b>Off</b> /OK                                                                                  |  |
|              |                      | Menu Exit    |                                                                                                    |  |
|              | Menu Exit            |              |                                                                                                    |  |
| Window       | Channel 1            | Mirror       | On/ <b>Off</b>                                                                                      |  |
| Convert      | Convert              | Fade In-Out  | <b>Off</b> /1.0/1.1/1.2                                                                             |  |
|              |                      |              | Convert /1.3/1.4 /1.<br>5/1.6/1.7/1.8/<br>1.9/2.0/2.1/2.2/2 .3/<br>2.4/2.5/2.6/2.7 /2.8/<br>2.9/3.0 |  |
|              |                      | Rotation     | R90/L90/Up-Side<br>Down180/Off                                                                      |  |
|              |                      | Window Reset |                                                                                                    |  |
|              |                      | Menu Exit    |                                                                                                    |  |
|              | Channel 2<br>Convert | Mirror       | On/ <b>Off</b>                                                                                      |  |
|              |                      | Fade In-Out  | <b>Off</b> /1.0/1.1/1.2                                                                             |  |
|              |                      |              | Convert /1.3/1.4 /1.<br>5/1.6/1.7/1.8/<br>1.9/2.0/2.1/2.2/2 .3/<br>2.4/2.5/2.6/2.7 /2.8/<br>2.9/3.0 |  |
|              |                      | Rotation     | R90/L90/Up-Side<br>Down180/Off                                                                      |  |
|              |                      | Window Reset |                                                                                                    |  |
|              |                      | Menu Exit    |                                                                                                    |  |

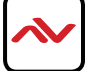

| MAIN MENU          | 1ST LAYER            | 2ND LAYER           | 3RD LAYER                                                                                                    |  |
|--------------------|----------------------|---------------------|----------------------------------------------------------------------------------------------------|--|
| Window             | Channel 3<br>Convert | Mirror              | On/ <b>Off</b>                                                                                                    |  |
| Convert<br>(Cont.) |                      | Fade In-Out         | <b>Off</b> /1.0/1.1/1.2<br>Convert /1.3/1.4 /1.<br>5/1.6/1.7/1.8/                                                      |  |
|                    |                      |                     | 2.4/2.5/2.6/2.7 /2.8/<br>2.9/3.0                                                                                       |  |
|                    |                      | Rotation            | R90/L90/Up-Side<br>Down180/Off                                                                                         |  |
|                    |                      | Window Reset        |                                                                                                    |  |
|                    |                      | Menu Exit           |                                                                                                    |  |
|                    | Channel 4            | Mirror              | On/ <b>Off</b>                                                                                                    |  |
|                    | Convert              | Fade In-Out         | Off/1.0/1.1/1.2<br>Convert /1.3/1.4 /1.<br>5/1.6/1.7/1.8/<br>1.9/2.0/2.1/2.2/2 .3/<br>2.4/2.5/2.6/2.7 /2.8/<br>2.9/3.0 |  |
|                    |                      | Rotation            | R90/L90/Up-Side<br>Down180/Off                                                                                         |  |
|                    |                      | Window Reset        |                                                                                                    |  |
|                    |                      | Menu Exit           |                                                                                                    |  |
| *Chromake          | Minimum For R        | 000~255 <b>(0)</b>  |                                                                                                    |  |
| Setup              | Maximum For R        | 000~255 <b>(15)</b> |                                                                                                    |  |
|                    | Minimum For G        | 000~255 <b>(0)</b>  |                                                                                                    |  |
|                    | Maximum For R        | 000~255 <b>(15)</b> |                                                                                                    |  |
|                    | Minimum For B        | 000~255 <b>(0)</b>  |                                                                                                    |  |
|                    | Maximum For B        | 000~255 <b>(15)</b> |                                                                                                    |  |
|                    | Switch               | ON/ <b>OFF</b>      |                                                                                                    |  |
|                    | Exit                 |                     |                                                                                                    |  |

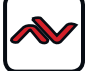

| MAIN MENU      | 1ST LAYER      | 2ND LAYER         | 3RD LAYER |  |
|----------------|----------------|-------------------|-----------|--|
| Ethernet Setup | IP Mode        | Static/DHCP       |           |  |
|                | Static Set     | IP/Mask/Gate      |           |  |
|                | Byte1 High     | XXX 192 255 192   | 000~255   |  |
|                | Byte2          | XXX 168 255 168   | 000~255   |  |
|                | Byte3          | XXX 5 255 5       | 000~255   |  |
|                | Byte4 Low      | XXX 159 0 254     | 000~255   |  |
|                | Re-Link        | No/Yes            |           |  |
| Exit           |                |                   |           |  |
| Information    | Static/DHCP IP | LINKED/NOT LINKED |           |  |
|                | IP             | IP/Mask/Gate      |           |  |
|                | Mask           | XXX.XXX.XXX       |           |  |
|                | Gate           | XXX.XXX.XXX.XXX   |           |  |
|                | Мас            | XXX.XXX.XXX.XXX   |           |  |
|                | Sink HDMI /DVI |                   |           |  |
|                | Model xxxxxxx  |                   |           |  |
|                | Native xxxxxx  |                   |           |  |
|                | F/V version    |                   |           |  |
| Menu Exit      |                |                   |           |  |

Note:

- 1. Chromakey Setup only works when CH 1 and CH 2 are selected. CH 1 is the background and CH 2 is the top layer to be overlaid.
- 2. The Chromakey function is designed for overlapping two video images (such as news reports, weather forecasts or educational videos). The background color of CH 2 is usually a single, solid, color which can be easily removed. The RGB setting is for the CH2 video where the minimum setting igures cannot be greater than the maximum igures and the maximum igures cannot be lower than the minimum setting igures.
- 3. Figures in BOLD are default settings.

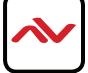

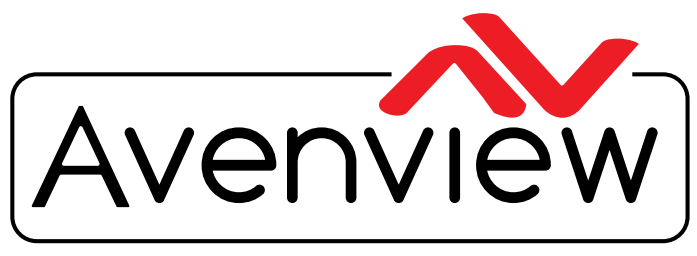

**Control Your Video** 

# **TECHNICAL SUPPORT**

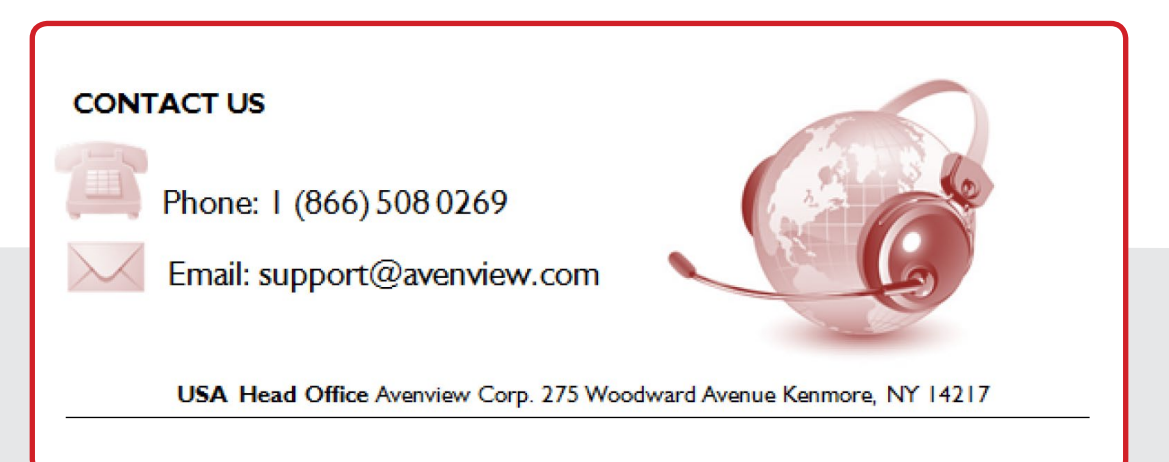

#### USA Head Office

Office Avenview Corp. 275 Woodward Avenue Kenmore, NY 14217 Phone: +1.716.218.4100 ext223 Fax: +1.866.387-8764 Email: info@avenview.com

### Canada Sales

Avenview 151 Esna Park Drive, Unit 11 & 12 Markham, Ontario, L3R 3B1 Phone: 1.905.907.0525 Fax: 1.866.387.8764 Email: info@avenview.com

### Avenview Europe Avenview Europe Demkaweg I I 3555 HW Utrecht Netherlands Phone: +31 (0)85 2100- 613 Email: info@avenview.eu

Avenview Hong Kong Unit 8, 6/F., Kwai Cheong Centre, 50 Kwai Cheong Road, Kwai Chung, N.T. Hong Kong Phone: 852-3575 9585 Email: wenxi@avenview.com

#### Disclaimer

While every precaution has been taken in the preparation of this document, Avenview Inc. assumes no liability with respect to the operation or use of Avenview hardware, software or other products and documentation described herein, for any act or omission of Avenview concerning such products or this documentation, for any interruption of service, loss or interruption of business, loss of anticipatory profits, or for punitive, incidental or consequential damages in connection with the furnishing, performance, or use of the Avenview hardware, software, or other products and documentation provided herein.

Avenview Inc. reserves the right to make changes without further notice to a product or system described herein to improve reliability, function or design. With respect to Avenview products which this document relates, Avenview disclaims all express or implied warranties regarding such products, including but not limited to, the implied warranties of merchantability, fitness for a particular purpose, and non-infringement.